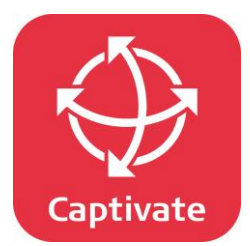

## ジオイドモデルの変更 説明書

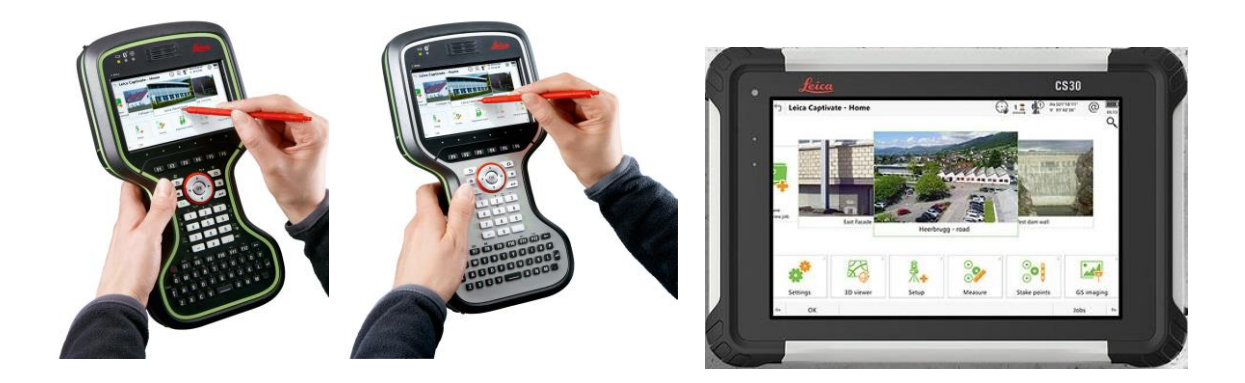

CS20 Field Controller CS30 タブレット

> Captivate Fw9.10版 2025年4月1日

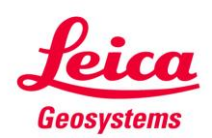

- when it has to be **right** 

- 1,SDカード (USB)の ¥DATA¥GPS¥Geoidフォルダに 使用するジオイド・フィールド・ファイルをコピーします。 (**JPGEO2024.gemファイル**) CS20/CS30の電源を入れSDカード (USB)を差込ます。
  - ※本マニュアルでは測地成果2024を元にした標高値を取得する 場合に必要な切替え作業となります。よって、測地成果2011 を元にした標高値が必要な場合は、 "Japan2023.gemファイル"以前のものをご利用下さいませ。
- クリッブボード
   整理

   > PC > リムーバブル ディスク (L:) > Data > Gps > Geoid

   ネ

   名前

   ア

   ・

   ・

   ・

   ・

   ・

   ・

   ・

   ・

   ・

   ・

   ・

   ・

   ・

   ・

   ・

   ・

   ・

   ・

   ・

   ・

   ・

   ・

   ・

   ・

   ・

   ・

   ・

   ・

   ・

   ・

   ・

   ・

   ・

   ・

   ・

   ・

   ・

   ・

   ・

   ・

   ・

   ・

   ・

   ・

   ・

   ・

   ・

   ・

   ・

   ・

   ・

   ・

   ・

   ・

   ・

   ・

   ・

   ・

   ・

   ・

   ・
   </

2,"設定"を選択します。

3,"ツール"を選択します。

4, ユーザーオブジェクトを転送を選択します。

5,転送リストから"ジオイド"を選択して、転送元から SDカード(USB)を選択して "OK"をタッチします。

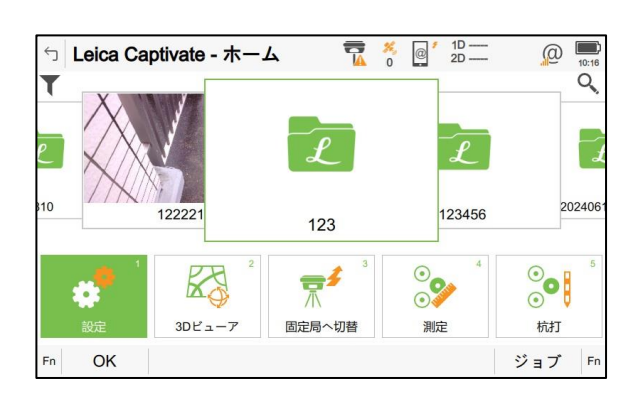

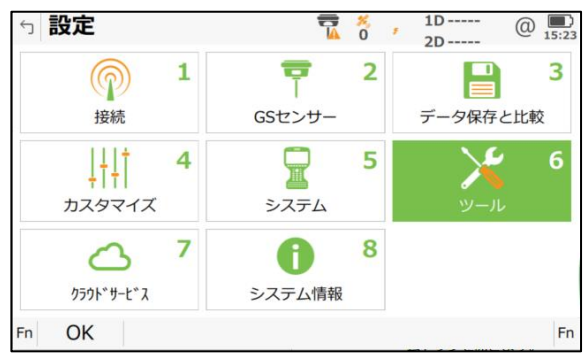

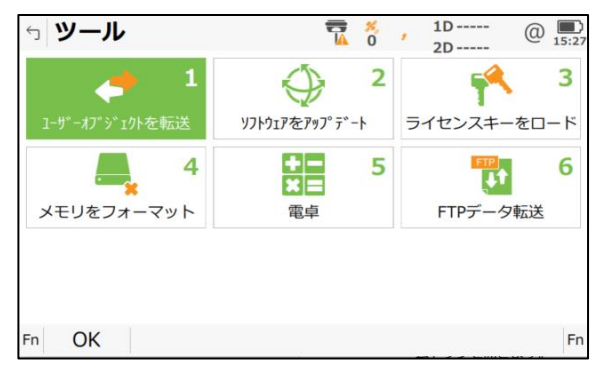

| 5 オブジェクトの転送                | 1D @ D<br>2D |
|----------------------------|--------------|
| 転送リスト                      | ジオイド         |
| ジオイドフィールドファイ<br>ル          | JPGE02024    |
| 転送元                        | SDカード V      |
| 転送先                        | 内蔵メモリー       |
| 選択されたタイプのすべて<br>のオブジェクトを転送 |              |
| ОК                         |              |

## 6,ジオイドファイルの設定

メインメニューから"新規ジョブ"又は設定したいジョブを タッチします。

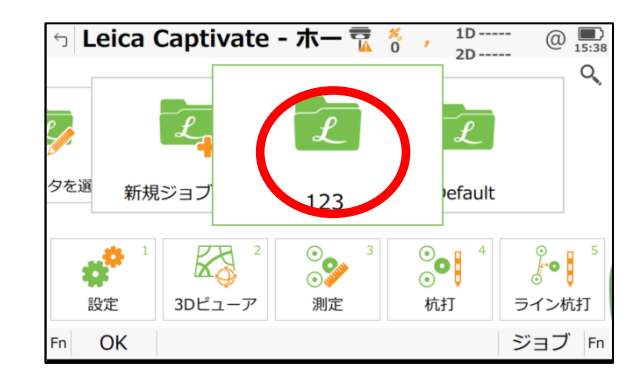

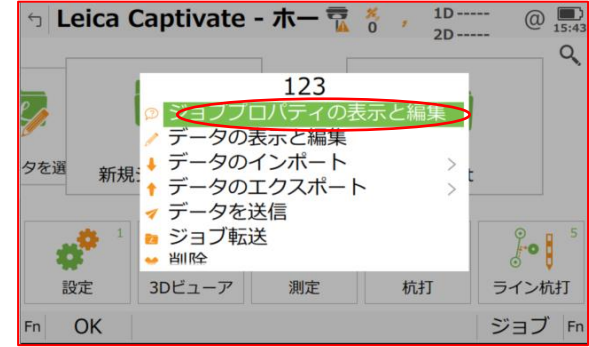

| 5 <b>123</b>  |                     |
|---------------|---------------------|
| 一般 座標システム コード | リスト リンクジョブ リンク設計 く> |
| 座標システム        | JGD-03              |
| 残差            | 配分無し                |
| 変換            | なし                  |
| 楕円体           | JAPAN GRS80         |
| 地図投影          | TM-3                |
| ジオイドモデル       | なし                  |
| CCCC工業Ⅱ.      | +>1 .               |
| Fn 記録         | データ ページ Fn          |

| 5 座標系の設定                   | <b>T</b> × | @ 1D @         |
|----------------------------|------------|----------------|
| タイフ 征米 30                  | 局マモート 楕円体局 | 設計系 17ト ユーサー人刀 |
| <b>GSI-19</b><br>タイプ 従来 3D | 高さモード 楕円体高 | 設計ポイント ユーザー入力  |
| <b>JGD-01</b><br>タイプ 従来 3D | 高さモード 楕円体高 | 設計ポイント ユーザー入力  |
| <b>JGD-02</b><br>タイプ 従来 3D | 高さモード 楕円体高 | 設計ポイント ユーザー入力  |
| <b>JGD-03</b><br>タイプ 従来 3  |            | 設計ポイント ユーザー入力  |
| <b>JGD-04</b><br>タイプ 従来 3D | 高さモード 楕円体高 | 設計ポイント ユーザー入力  |
| <b>JGD-05</b><br>タイプ 従来 3D | 高さモード、楕円体高 | 設計ポイント ユーザー入力  |
| Fn OK 新規                   | 編集 削除      | 詳細 Fn          |

| 5 座標系の編集                    | 1D @ D<br>15:55 |  |
|-----------------------------|-----------------|--|
| 名前                          | JGD-03          |  |
| 変換                          | なし >            |  |
| 楕円体                         | JAPAN GRS80     |  |
| 地図投影                        | TM-3 >          |  |
| ジオイドモデル                     | なし              |  |
| CSCSモデル                     | なし              |  |
| GSとTSの両方を一つのジョブで管理する場合、座標シス |                 |  |
| ニハを使用オスレ便利です                |                 |  |
| 記録                          |                 |  |

7,既存ジョブの場合は"ジョブプロパティの表示と編集"を選択します。

8,右下の"ページ"で座標システムに変更します。 矢印を選択して一覧表を表示します。

9,設定したい座標系を選択して"編集"をタッチします。

10,ジオイドモデルの矢印をタッチします。

## 11,一覧が表示されますので選択して"OK"をタッチします。 ※JPGEO2024が表示されない場合、右下の【入力】を押す。

| 11,一覧が表示されますので選択して"OK"をタッチします。<br>※JPGEO2024が表示されない場合、右下の【入力】を押す。 | ←」 ジオイドモデル                       | T = 10                             |            |
|-------------------------------------------------------------------|----------------------------------|------------------------------------|------------|
|                                                                   | <none></none>                    |                                    |            |
|                                                                   | <b>Chubu2014</b><br>ソース 内蔵メモリー   |                                    |            |
|                                                                   | <b>Chugoku2014</b><br>ソース 内蔵メモリー |                                    |            |
|                                                                   | Hokkaido2014<br>ソース 内蔵メモリー       |                                    |            |
|                                                                   | JPGE02024<br>ソース 内蔵メモリー          |                                    |            |
|                                                                   | <b>Japan2023</b><br>ソース 内蔵メモリー   |                                    |            |
|                                                                   | <b>Kanto2014</b><br>ソース 内蔵メモリー   |                                    |            |
|                                                                   | <b>Kinki2014</b><br>ソース 内蔵メモリー   |                                    |            |
|                                                                   | <b>Kyushu2014</b><br>ソース 内蔵メモリー  |                                    |            |
|                                                                   | Oking in 2014<br>Fn OK 編集        | 削除                                 | 入力 Fn      |
| 12、ジオイドモデルが設定されますので"記録"をタッチします。                                   | 5 座標系の編集                         | ₹ <sup>8</sup> @ <sup>4</sup> 10 — | @ <b>D</b> |
|                                                                   | 名前                               | JGD-12                             |            |
|                                                                   | 変換                               | <none></none>                      | >          |
|                                                                   | 楕円体                              | JAPAN GRS80                        | >          |
|                                                                   | 地図投影                             | TM-12                              | >          |
|                                                                   | ジオイドモデル                          | 1PGE02024                          | >          |

GSとTSの両方を一つのジョブで管理する場合、座標システムを使用す ると便利です。

<None>

CSCSモデル

| 新日本                |                       |
|--------------------|-----------------------|
|                    |                       |
| ← TEST             | ₩ 0 0 1D Q 17.35      |
| 一般 座標システム コードリス    | ト リンクジョブ リンク設計 参照ファイル |
| 座標システム             | JGD-12 >              |
| 残差                 | 配分無し                  |
| 変換                 | <none></none>         |
| 楕円体                | JAPAN GRS80           |
| 地図投影               | TM-12                 |
| ジオイドモデル            | JPGEO2024             |
| CSCSモデル            | <none></none>         |
| 00 LT00 = ++ 0 * - | プス竺畑ナフ担ム 応振シュニノナはロナ   |
| Fn 記録              | データ ページ Fn            |
|                    |                       |

13,設定の確認で再度"記録"をタッチして終了です。